## Adding a Referring Provider to a Patient Chart

07/24/2024 12:14 pm EDT

Adding a referring provider to a patient chart is easy to do in DrChrono and only takes a few steps.

1. Navigate to a patient's chart by going to **Patients > Patient List** and selecting the chart or searching for the patient.

| S  | chedu | ıle | Cli | nical | Patients Reports               | Billin | ig Accou  | nt Help       | \$ X |          |     |                      |   |          |   |       | Search     |        |
|----|-------|-----|-----|-------|--------------------------------|--------|-----------|---------------|------|----------|-----|----------------------|---|----------|---|-------|------------|--------|
|    |       |     |     |       | PATIENT                        |        |           |               |      |          |     |                      |   |          |   |       |            |        |
| 0  | Ju    | ıl  | •   | 2020  | Patient List                   | oday   | 2 Refresh | 🔒 Print Appts |      |          | 📢 J | Jul 19 2020 - Jul 25 | ₩ |          |   | Daily | Exam Rooms | Doctor |
| Su | Мо    | Tu  | We  | Th    | Consent Forms<br>Patient Flags | Sun 7  | /19 🗙     | Mon 7/20      | ) ×  | Tue 7/21 | ×   | Wed 7/22             | × | Thu 7/23 | × |       | Fri 7/24   | x Sa   |
| 28 | 29    | 30  | 1   | 2     | Patient Groups                 |        |           |               |      |          |     |                      |   |          |   |       |            |        |
| 5  | 6     | 7   | 8   | 9     | <ul> <li>Send Email</li> </ul> |        |           |               |      |          |     |                      |   |          |   |       |            |        |
| 12 | 13    | 14  | 15  | 16    | . Send Referral                | _      |           |               |      |          |     |                      |   |          |   |       |            |        |

## 2. Select the **Demographics** tab.

| + Add new patie    | nt | Important    | Demographics         | Insurances  | Authorizations | Smoking Status | Flags | Balance | DrChrono Payments |
|--------------------|----|--------------|----------------------|-------------|----------------|----------------|-------|---------|-------------------|
| Demographics       |    | Demographics | 6                    |             |                |                |       |         |                   |
| Appointments       |    |              | Patient SSN          | 111-11-1111 |                |                |       |         |                   |
| Clinical Dashboard |    | P            | atient Date of birth | 02/07/1984  | e.g. 8/8/1979  |                |       |         |                   |
| Documents          |    | Approx Age   | e (if DOB unknown)   |             |                |                |       |         |                   |
| Eligibility        |    |              | Sex                  | Female      | ~              |                |       |         |                   |
| Tasks              | 3  |              | Gender Identity      | Unknown     | ~              |                |       |         |                   |
| Problem List       | 2  |              | Sexual Orientation   | Unknown     | ~              |                |       |         |                   |
| Medication List    | 4  |              | Race                 | •           |                |                |       |         |                   |
| Send eRx           |    |              |                      |             |                |                |       |         |                   |

3. Scroll down to the **Referring Doctor** section and enter the information for the provider.

## **Referring Doctor**

| Referring Doctor Search   | +                      | Will populate fields below |
|---------------------------|------------------------|----------------------------|
| Referring Dr. First Name  | Edward                 |                            |
| Referring Dr. Middle Name |                        |                            |
| Referring Dr. Last Name   | Jenner                 |                            |
| Referring Dr. Suffix      |                        |                            |
| Referring Dr. NPI Number  | 9876543210             |                            |
| Referring Dr. Qualifier   | Qualifier 🗸            | ]                          |
| Referring Dr. Number      |                        |                            |
| Referring Dr. Specialty   | Primary Care Physician | ]                          |
| Referring Dr. Address     | 328 Gibraltar Dr.      |                            |
|                           | Sunnyvale, CA 94089    |                            |
| Referring Dr. Email       |                        |                            |
| Referring Dr. Phone       | (844) 569-8628         | )                          |
| Referring Dr. Fax         | XXX-XXX-XXXX           | ]                          |
| Referring Source          | +                      |                            |
| Primary Care Physician    |                        |                            |
| Referral Number           |                        |                            |
|                           |                        |                            |

If you have already added the provider as a contact, you can use the **Referring Doctor Search** field to add the existing contact as the referring provider. You can save the referring doctor as a contact by selecting **Create New Contact**.

## **Referring Doctor**

| Referring Doctor Search   | doctor test            | Will populate fields below |
|---------------------------|------------------------|----------------------------|
| Referring Dr. First Name  | Doctor Test            |                            |
| Referring Dr. Middle Name | Create New Contact     |                            |
| Referring Dr. Last Name   | Jenner                 |                            |
| Referring Dr. Suffix      |                        |                            |
| Referring Dr. NPI Number  | 9876543210             |                            |
| Referring Dr. Qualifier   | Qualifier 🗸            | )                          |
| Referring Dr. Number      |                        |                            |
| Referring Dr. Specialty   | Primary Care Physician | )                          |
| Referring Dr. Address     | 328 Gibraltar Dr.      |                            |
|                           | Sunnyvale, CA 94089    |                            |
| Referring Dr. Email       |                        | ]                          |
| Referring Dr. Phone       | (844) 569-8628         | )                          |
| Referring Dr. Fax         | XXX-XXX-XXXX           | )                          |
| Referring Source          | +                      |                            |
| Primary Care Physician    |                        |                            |
| Referral Number           |                        |                            |

4. When finished scroll down and click Save Demographics.

| Miscellaneous     |                   |                             |            |  |  |  |  |  |  |  |
|-------------------|-------------------|-----------------------------|------------|--|--|--|--|--|--|--|
|                   | Signature On File | Consent On File             | ~          |  |  |  |  |  |  |  |
|                   | Default Pharmacy  | Walgreens #00689, 940402701 | Set Remove |  |  |  |  |  |  |  |
| Save Demographics |                   |                             |            |  |  |  |  |  |  |  |
|                   |                   |                             |            |  |  |  |  |  |  |  |